## PeopleSoft V9.1

**Originating a Distribution Change Request** 

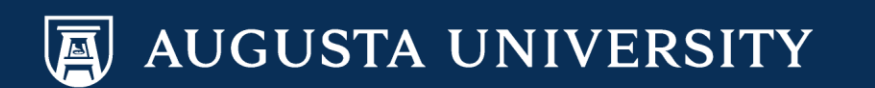

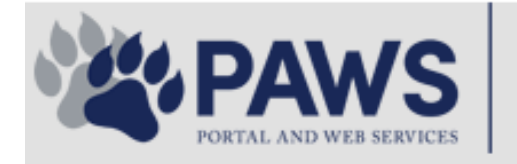

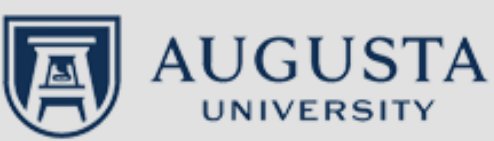

From the PAWS Employee Portal (<u>https://paws.augusta.edu</u>), select the "All Apps" icon from the Quick Access Bar.

**†** 🕜

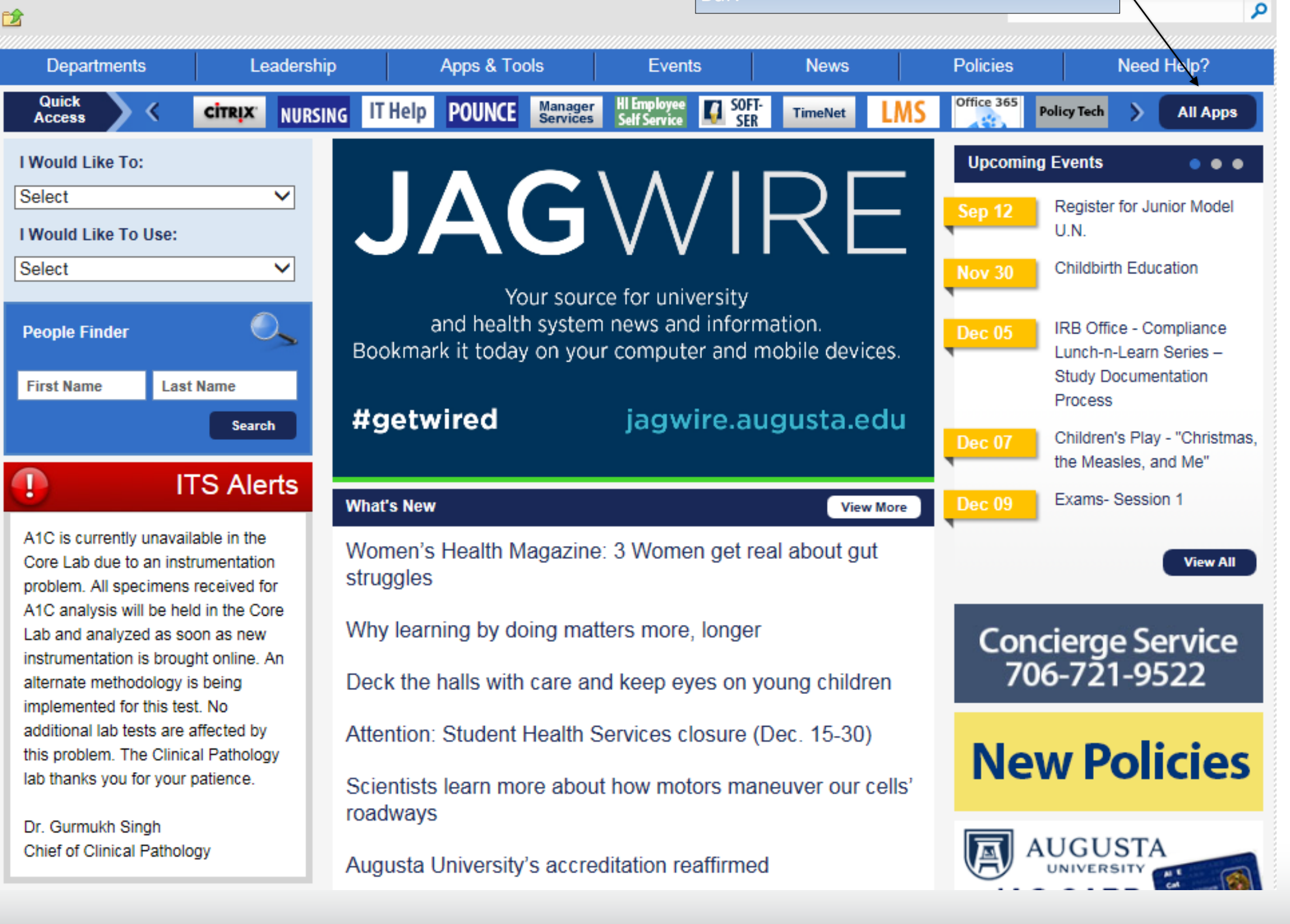

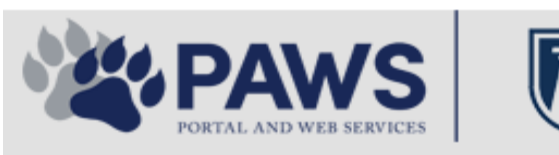

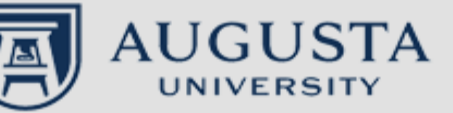

From the PAWS Employee Portal ALL Apps page, select PeopleSoft HRMS link. 聞 🕜 🛛 Sign Ir

link. م 2 Leadership Apps & Tools **Events** Policies Need Help? Departments News PAWS > pub > Apps\_Tools Marketon 12 Z Street regi Action Congr mark PeopleFinder is on the home page of PAWS Model Lity To Day and Name Lond Name Health System Applications University Applications Enterprise Applications Ambulatory Dashboard ACGME Resident Case log Augusta University Brand Information Campus/USAMobility Paging Box (University wide) Attendance Tracking Crystal Enterprise Complete Annual Training & Compliance Attending Finder Crystal Reports Compliance Assist CarpoolConnections Echo360 (faculty use only) Conflicts of Interest Disclosure CDM Reference Effort Funding Profile Curriculog CDM Request Form eSproute (must use VPN or Ctrix Cyber Anatomy CERMe when off campus) Cyber Science 3D CIS Issue Log GoVIEW (CERM\_PNUR) Desire2Learn GRU Alert Faculty List Online Citrix Portal Access Health eShop Greenblatt & Reese Libraries Citrix2 Portal Access (general site) JagCard HIPAA Disclosure Log Employment Opportunities JagStore HR Employee Information EP3 (Employee Patient Parking) (submit course materials) Outlook 365 Web Access Faculty List Online Policy Management System (Policy Tech) Lockshop MC Catering & Floor Stock Ordering OnCore Data Portal and Terrace Cafe Menu one45 Room and Event Scheduling PACT Security Authority (SA) Request for NetID GRMC Employee Self Service PeopleSoft Financials Security Authority Request for Application Access GRMC On Call (was MCG OnCall) PeopleSoft HRMS Submit a request to IT **GRMC OnCall Manual** Who is MY SA? Pounce GRMC Paging Pulse Workforce LEARN Online HIPAA Disclosure Log SoftServ The links below are for systems Informed Consent Forms Sponsored Programs that are NO LONGER USED.

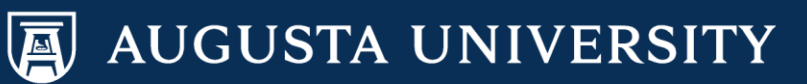

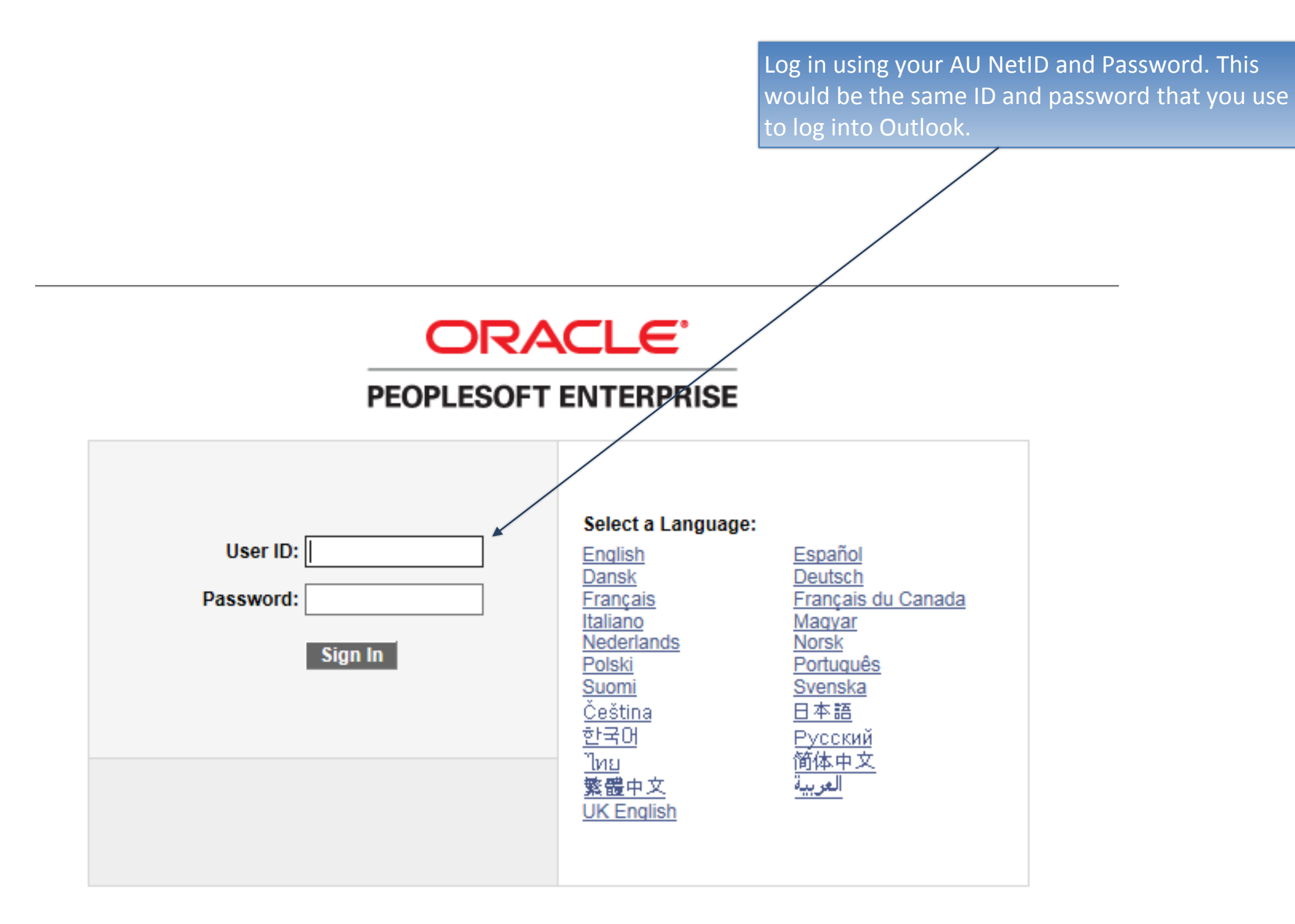

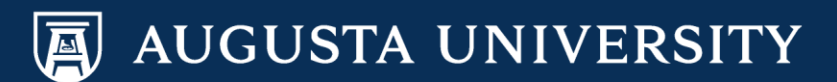

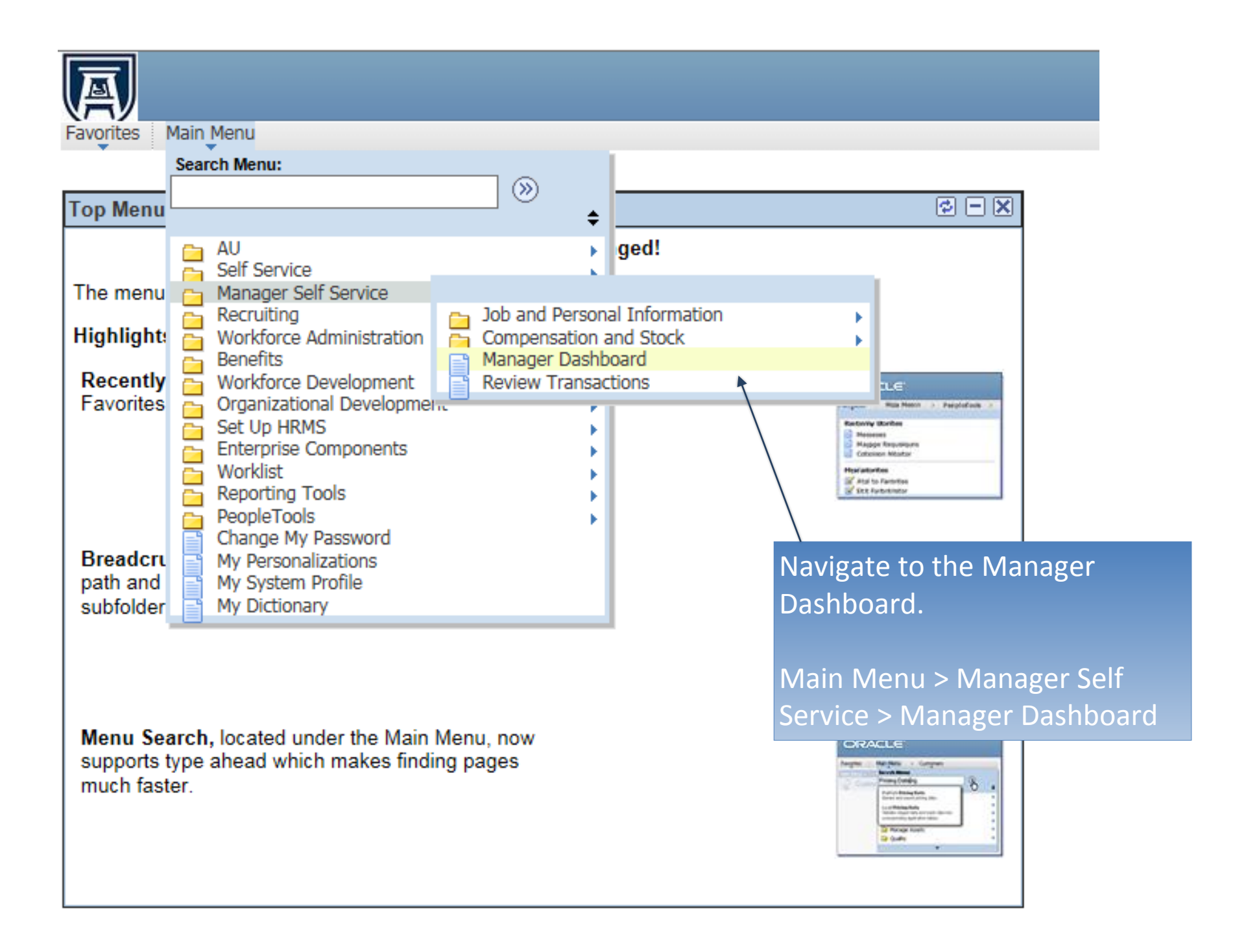

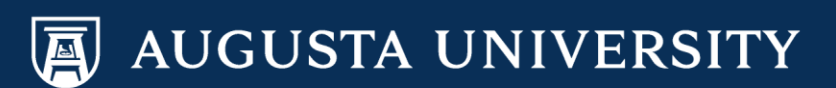

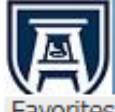

Favorites Main Menu > Manager Self Service > Manager Dashboard

## Manager Dashboard

| 🤗 Pending Approvals 😰 🖃 🗵                                                                               | My Job Openings                                                            |
|----------------------------------------------------------------------------------------------------|----------------------------------------------------------------------------|
| No approvals are pending at this time.                                                                  | You are not assigned to any open jobs.                                     |
|                                                                                                    | Quick Links                                                                |
| Direct Line Reports                                                                                     | Allocate Compensation                                                      |
| Personalize   Find   View All   🖓   🗮 🔳 1-10 of 59 🕨<br>Summary Job Details Contact Compensation Time 💷 | Add Template-Based Hire                                                    |
| Name         Job Title         Position in<br>Salary Range                                              | AU Request Dist Change                                                     |
|                                                                                                    |                                                                            |
|                                                                                                    | In the Quick Links portlet, select the<br>"AU Request Dist Change" option. |

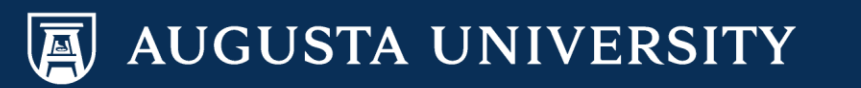

Favorites Main Menu > Manager Self Service > Job and Personal Information > AU Request Dist Change AU Req Dist Change Enter any information you have and click Search. Leave fields blank for a list of all values. Find an Existing Value Add a New Value 🔻 Search Criteria XQ begins with ∨ 12000 Set ID: Department: begins with 🗸 Q  $\mathbf{\vee}$ 31 Effective Date: = Position Number: begins with 🗸 Effective Sequence: =  $\mathbf{\sim}$ Include History Clear Basic Search 🗐 Save Search Criteria Search Find an Existing Value Add a New Value To originate a new transaction, select the "Add a new Value" tab.

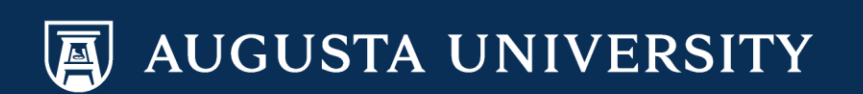

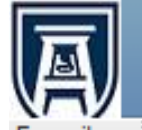

Favorites Main Menu > Manager Self Service > Job and Personal Information > AU Request Dist Change

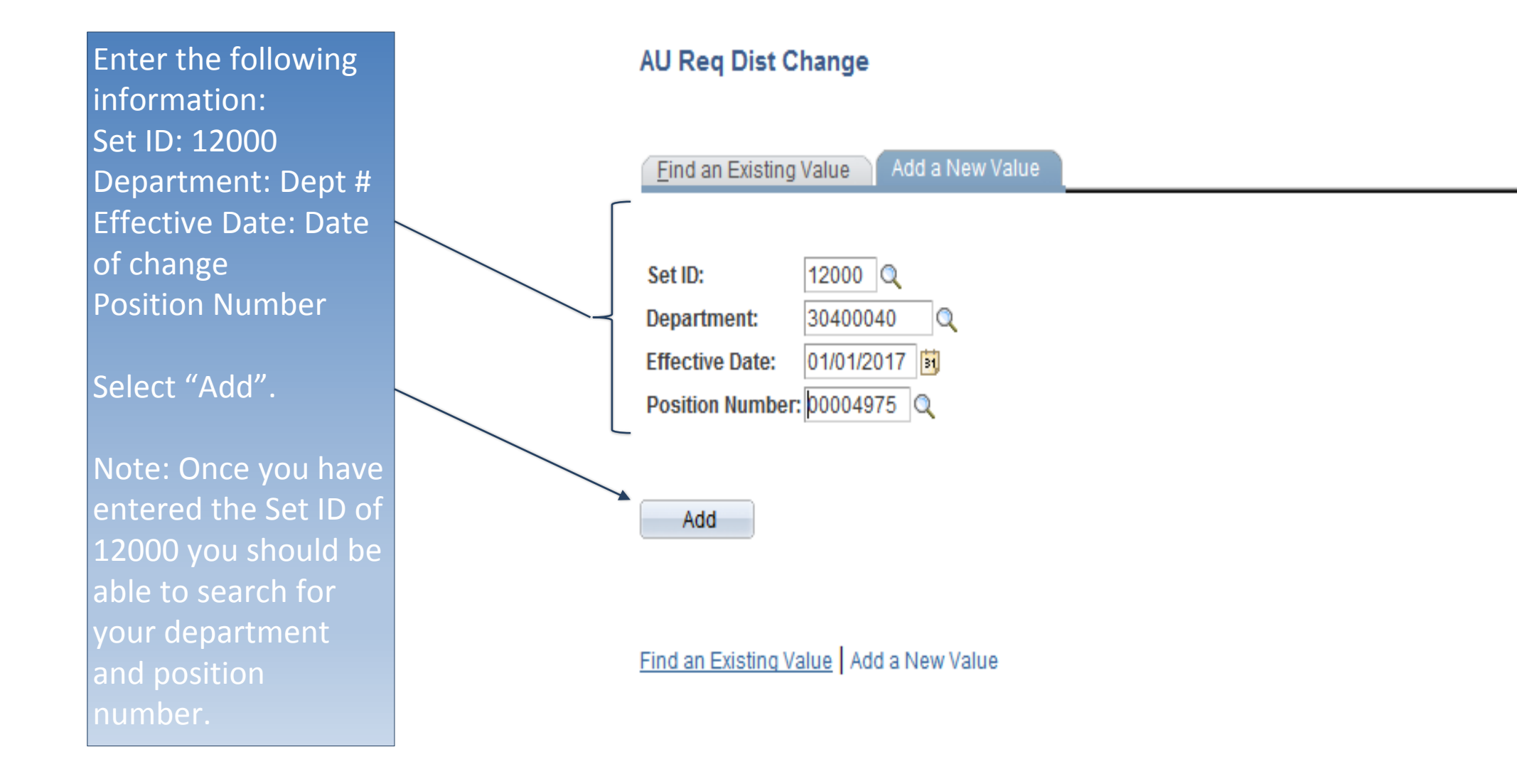

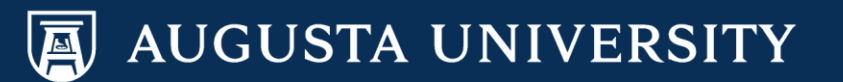

Favorites Main Menu > Manager Self Service > Job and Personal Information > AU Request Dist Change

| Request Distribution Change                                                                                                    |  |
|----------------------------------------------------------------------------------------------------|--|
| Effective Date: 01/01/2017 The effective date must be the beginning of the pay period based on the employee's pay frequency, either monthly or biweekly. All changes must be made by the published payroll deadline that corresponds to the effective date of the change. |  |
| Set ID: 12000 Fiscal Year 2017                                                                                                    |  |
| Department: 30400040 University HR Services                                                                                                    |  |
| Position Number: 00004975 Human Resources Assistant 2                                                                                                    |  |
| Incumbents Personalize   Find   View All   🖾   🛗 First 🚺 1 of 1 💟 Last                                                                                                    |  |
| Empl ID Name                                                                                                    |  |
| 1 (Elsa Frozen                                                                                                    |  |
|                                                                                                    |  |
| Current Information  Percent of Percent of Program Fund Program Class Program Distribution                                                                                                    |  |
| Combination Code Distribution Account Code Code Code Field Projectionant Annual Rate Amount                                                                                                    |  |
| 1 3040004010000522100001 100.000 522100 10000 30400040 16300 11000 31824.000 31824.000000                                                                                                    |  |
|                                                                                                    |  |
| New Annual Rate 31824.000                                                                                                    |  |
| New Information                                                                                                    |  |
| IGL Combination Code Percent of Account Fund Department Program Class Project/Grant Pate Distribution Amount                                                                                                    |  |
|                                                                                                    |  |
|                                                                                                    |  |
| Total Distribution Percent 100.000                                                                                                    |  |
|                                                                                                    |  |
| Comment:                                                                                                    |  |
|                                                                                                    |  |
| Submit                                                                                                    |  |
| <ul> <li>Add or remove account numbers by using the (+) or (-) buttons.</li> </ul>                                                                                                    |  |
| <ul> <li>Add/update account codes by selecting the magnifying glass next</li> </ul>                                                                                                    |  |
| to the Combination Code fields                                                                                                    |  |
| <ul> <li>Add comments in the box if applicable</li> </ul>                                                                                                    |  |
| <ul> <li>Add comments in the box in applicable.</li> <li>Calact (Culousit)</li> </ul>                                                                                                    |  |
| • Select Submit .                                                                                                    |  |

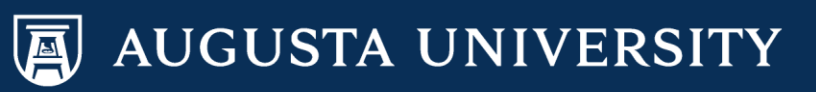

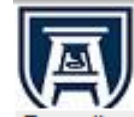

Favorites Main Menu > Manager Self Service > Job and Personal Information > AU Request Dist Change

## **Submit Confirmation**

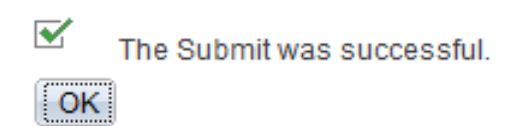

You have successfully submitted a salary distribution change transaction.

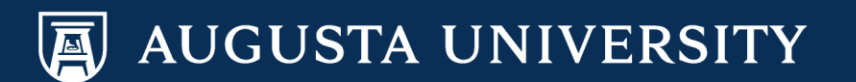